AJL305

Register your product and get support at www.philips.com/welcome

## **GUIDA DI AVVIO RAPIDO**

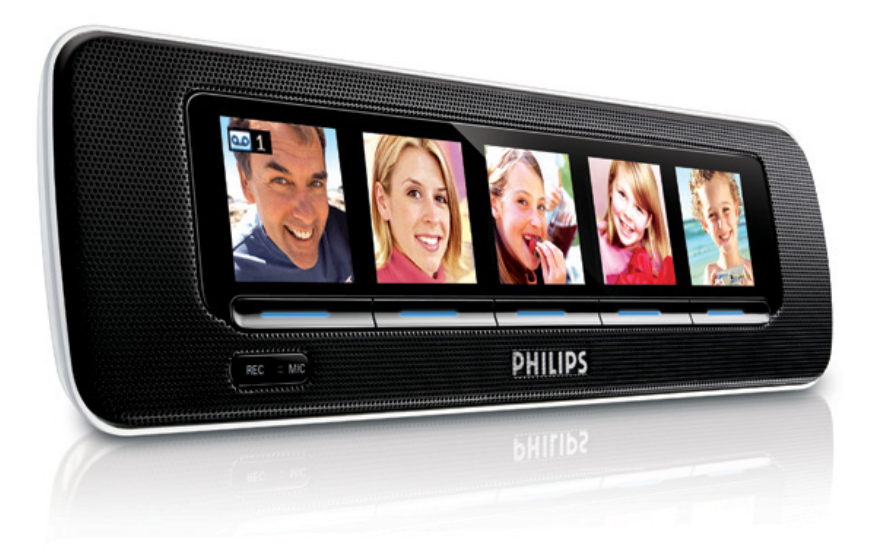

Grazie per aver acquistato la radiosveglia Philips AJL305.

Questa Guida di avvio rapido guiderà l'utente alla scoperta delle funzioni essenziali del prodotto acquistato.

Per scoprire tutte le funzionalità del prodotto nei minimi dettagli, leggere il manuale di istruzioni!

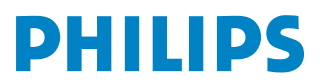

## 1. Uso di AJL305 Photo Manager

## Fase 1: installazione del software

Utilizzando il software incluso AJL305 Photo Manager, è possibile modificare e sincronizzare le foto tra il computer e la radiosveglia .

 Inserire il CD in dotazione nel lettore CD o DVD del computer.

ightarrow Una finestra compare automaticamente.

#### Suggerimenti:

Se l'esecuzione automatica non è attivata sul computer, procedere come segue:

- a. Fare doppio clic sul driver per aprire la cartella.
- **b.** Fare doppio clic sul file setup.exe.

| www.philips.com/welcome |
|-------------------------|
|                         |
|                         |
|                         |
|                         |
|                         |
|                         |
|                         |
|                         |
|                         |
| Quit                    |
|                         |

2. Selezionare la lingua desiderata e fare clic su "Next" (Avanti).

→ È possibile modificare la lingua del display (OSD) del modello AJL305 solo sincronizzando l'apparecchio con AJL305 Photo Manager in diverse lingue (vedere il passaggio 5: Sincronizzazione)

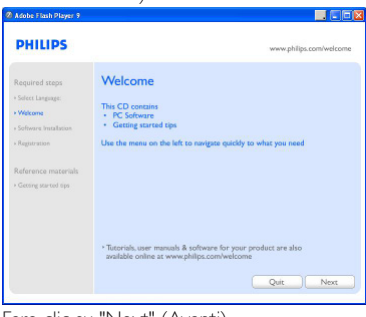

3. Fare clic su "Next" (Avanti).

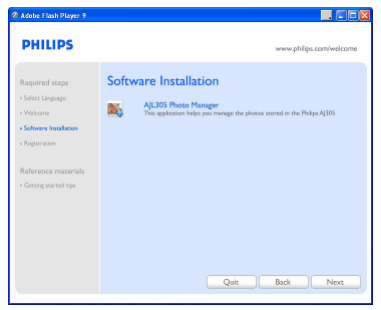

4. Fare clic su "Next" (Avanti).

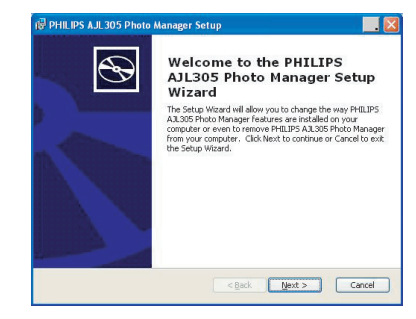

5. Fare clic su "I accept the terms in the License Agreement" e quindi su "Next" (Avanti).

| PHILIPS AJL 305 Photo Manager Setup                                                                                                    | ······································                                             |
|----------------------------------------------------------------------------------------------------|------------------------------------------------------------------------------------|
|                                                                                                    | PHILIP                                                                             |
| NOTICE                                                                                                    | <u>_</u>                                                                           |
| SOFTWARE END USER LICENSE                                                                                                    | AGREEMENT                                                                          |
| THIS SOFTWARE END USER LICEN<br>("THIS AGREEMENT") IS A LEGAL<br>AGREEMENT BETWEEN YOU (EITHE<br>OR ENTITY) AND PHILIPS CONSUME<br>B V A DUTCH LIMPTIC LIABUTY CO | SE AGREEMENT<br>AND BINDING<br>R AN INDIVIDUAL<br>IR ELECTRONICS<br>MDANY WITH ITS |
| O I accept the terms in the License Agreement                                                                                                    |                                                                                    |
| ● I do not accept the terms in the License Agreement                                                                                                    |                                                                                    |
| Advanced Installer                                                                                                    |                                                                                    |
| < <u>B</u> ack                                                                                                    | Next > Cancel                                                                      |
| avanced Installer                                                                                                    | Next > Cancel                                                                      |

 Selezionare la directory in cui si desidera installare il software e fare clic su "Next" (Avanti).

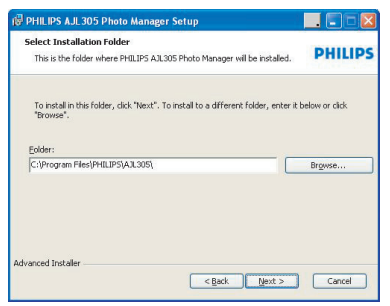

7. Fare clic su "Install" per avviare l'installazione.

| 🕼 PHILIPS AJL 305 Photo Manager Setup                                                                                                    |             |
|----------------------------------------------------------------------------------------------------|-------------|
| Ready to Install The Setup Wizard is ready to begin the Typical installation                                                                 | PHILIPS     |
| Click Instal to begin the installation. If you want to review or charge a installation settings, click Back. Click Cancel to exit the woard. | iny of your |
| Advanced Installer                                                                                                    | Cancel      |

8. Fare clic su "Finish" per uscire.

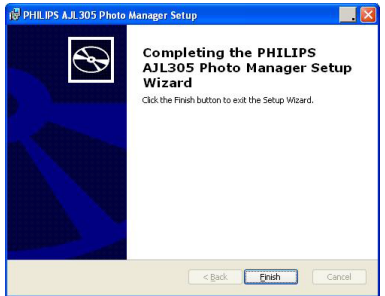

### Fase 2: collegamento al computer

Dopo avere installato il software:

 Fare doppio clic sull'icona AJL305 Photo Manager sul desktop oppure selezionare il programma dal menu Start.

- Viene Ianciata l'esecuzione di AJL305 Photo Manager:

- Collegare un'estremità dell'adattatore di alimentazione in dotazione allo spinotto da 9V CC incluso nel set e l'altra estremità alla presa a muro.
- **3.** Collegare la radiosveglia AJL305 alla porta USB del computer con il cavo USB in dotazione.

## Fase 3: caricamento delle foto

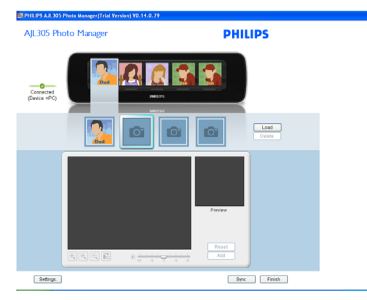

- 1. Fare clic su uno degli album e selezionare una foto.
- **2**. Quindi fare clic su "Load" (Carica).

- Viene visualizzata la seguente finestra.

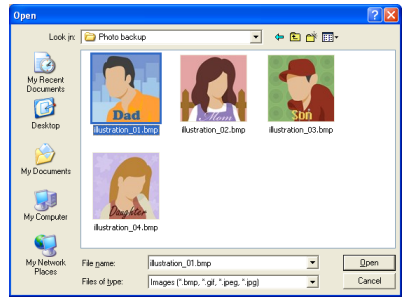

- 3. Selezionare la foto che si desidera caricare.
- 4. Fare clic su "Open" (Apri).

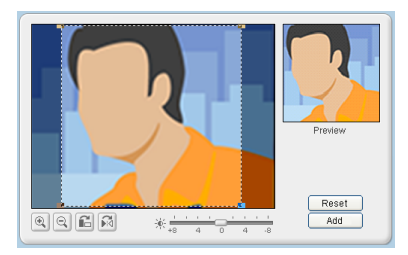

- 5. Fare clic sulla funzione zoom per ingrandire o rimpicciolire la foto.
- 6. Fare clic sulla funzione rotazione per ruotare o capovolgere la foto.
- 7. Trascinare la barra della luminosità per regolare l'intensità desiderata.
- Spostare l'area di selezione nel punto che si desidera venga visualizzato sul display della radiosveglia AJL305.
- 9. Fare clic su "Add" (Aggiungi) per inserire la foto nell'album.
- **10.** Ripetere i passaggi da 1 a 9 per caricare le foto negli altri album.

#### Suggerimenti:

In ognuno dei cinque album possono essere archiviate fino a quattro foto.

### Fase 4: impostazioni

È possibile sincronizzare l'ora della sveglia con quella del computer e impostare la regolazione automatica della luminosità.

| Official             |                                |                          |     |  |
|----------------------|--------------------------------|--------------------------|-----|--|
| Sync time with F     | °C clock                       |                          |     |  |
| Auto Brightness      | From 06 15AM . To: 07 0        | 0AM *                    |     |  |
|                      |                                |                          |     |  |
|                      |                                |                          |     |  |
| Backup/Restore       |                                |                          |     |  |
| Specify location on  | your computer for pictures and | device settings backup.  |     |  |
| Backup Location:     | C:\Documents and Settings\U    | kser/My Documents/AJL305 | · 🖂 |  |
| Restore last picture | s and settings to the device.  | Save Restore             |     |  |
|                      |                                |                          |     |  |
|                      |                                |                          |     |  |
|                      |                                |                          |     |  |

- Spuntare la casella "Sync time with PC real time clock" (Sincronizza l'ora con l'orologio in tempo reale del computer).
- Spuntare la casella "Auto Brightness" (Regolazione automatica della luminosità).
- 3. Selezionare l'ora di accensione e spegnimento dall'elenco.
  - L'orario viene arrotondato per difetto sull'unit.

#### Suggerimenti:

Il timer può essere impostato affinché si accenda la notte e si spenga al mattino in modo che la radiosveglia AJL305 riduca la luminosità di notte per poi aumentarla nuovamente di giorno. È possibile salvare le impostazioni sul computer e ripristinare le foto cancellate per errore.

- 1. Selezionare la directory in cui si desidera salvare le impostazioni.
- 2. Fare clic su "Save" (Salva) per salvare le impostazioni.

Per ripristinare le foto:

- 1. Fare clic su "Restore" (Ripristina).
- 2. Fare clic su "OK" per uscire.

### Fase 5: sincronizzazione

 Fare clic su SYNC per sincronizzare AJL305 Photo Manager con la radiosveglia AJL305.

→ Sia il display che AJL305 Photo Manager utilizzano la stessa lingua.

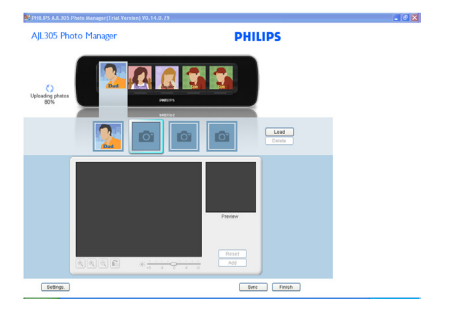

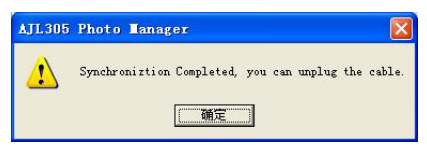

#### Avvertebza:

Durante la sincronizzazione, non scollegare il dispositivo dall'alimentazione di rete o dal computer:

#### Suggerimenti:

Se la sincronizzazione è stata interrotta accidentalmente, collegare nuovamente la radiosveglia AJL305.Tutti i cinque display sono privi di immagini. È normale. a. Collegare un'estremità dell'adattatore di alimentazione in dotazione allo spinotto da 9 V CC incluso nel set e l'altra estremità alla presa a muro.

#### b. Premere **RESET**.

c. Riavviare AJL305 Photo Manager e fare clic su "Sync" (Sincronizza) per sincronizzare nuovamente la radiosveglia con il computer:

# 2. Impostazione dell'ora e della sveglia

- Tenere premuto CLOCK sull'apparecchio per accedere rapidamente alle impostazioni dell'ora.
- Tenere premuto ALARM sull'apparecchio per accedere rapidamente alle impostazioni della sveglia.

Per ulteriori dettagli sulle impostazioni, fare riferimento al manuale dell'utente in dotazione.

# 3. Utilizzo della registrazione vocale

È possibile registrare dei messaggi associati ad ogni persona dell'album e riprodurli.

- 1. Premere PHOTO.
- 2. Premere REC.
- Premere il pulsante SELECT in corrispondenza del soggetto desiderato.
- 4. Premere REC.
- 5. Parlare vicino all'uscita del microfono.
- 6. Premere nuovamente **REC** per interrompere la registrazione.
- Premere il pulsante in basso identificato dall'icona <a>2</a>.

→ La riproduzione del messaggio viene avviata automaticamente.

## 4. Sintonizzazione automatica

È possibile fare in modo che l'apparecchio effettui la scansione automatica delle stazioni FM e salvi fino a 15 stazioni predefinite selezionando **Radio Tuner** in modalità **Setup**.

## 5. Utilizzo del supporto

Il dispositivo è dotato di un supporto sul pannello inferiore. Per impostare un diverso angolo di visualizzazione, estrarre il supporto, quindi reinserirlo in posizione capovolta.